## Making a Person to Person Payment with Netteller

#### Step 1:

• Log into your online banking via the website (<u>www.bankofripley.com</u>), then click the **Bill Pay** tab

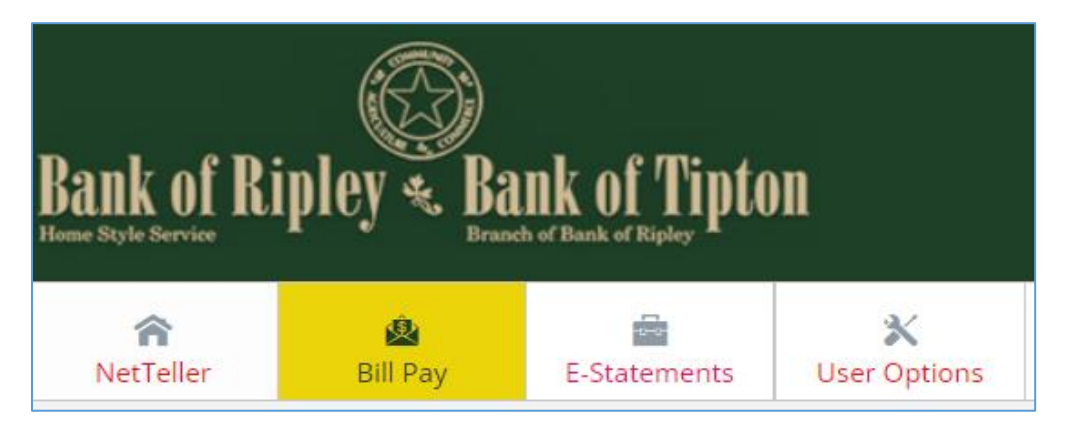

## Step 2:

- If this is your first time using Bill Pay, select the account from which the payment will be deducted then click *Continue* 
  - **Note**: You may change the payment account when you set up the person to receive the payment. (See **Step 7**:)

| <b>Required:</b> Please select the account from which you most often pay your<br>oills. This will be your default account when setting up new payments. You<br>will still have the option to choose to pay bills from your other accounts. |
|----------------------------------------------------------------------------------------------------|
| O Checking                                                                                                    |
|                                                                                                    |
| Continue                                                                                                    |

#### Step 3:

• Read the iPay Terms/Conditions then click Accept & Submit

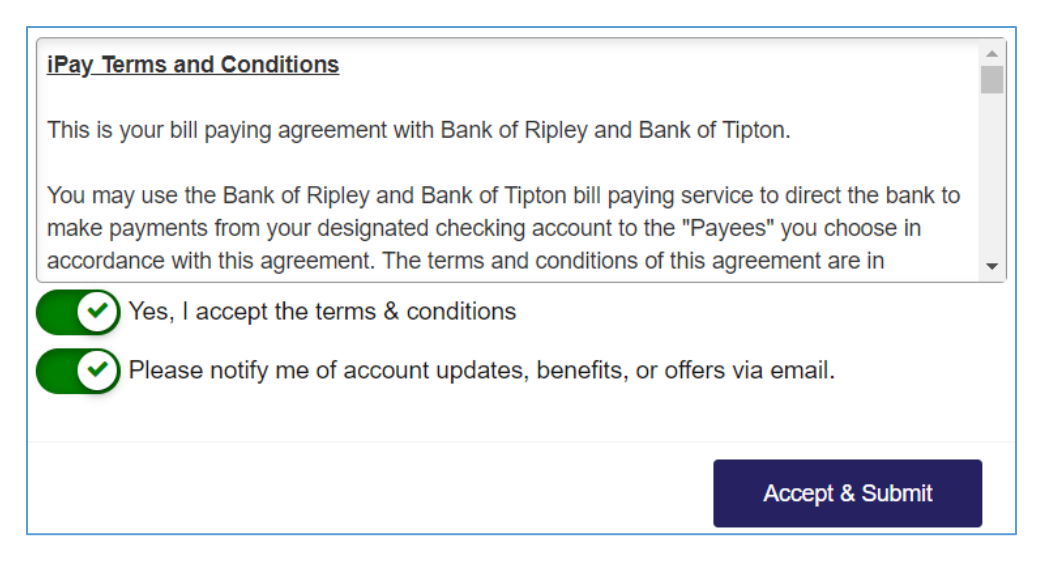

#### Step 4:

# Adding a Payee (the person receiving the payment)

- If this is your first time using Bill Pay, click *Continue* at the bottom of the pop up box
  - NOTE: If you are already using Bill Pay, click +Payee, then select Pay a Person located at the bottom of the list of payees

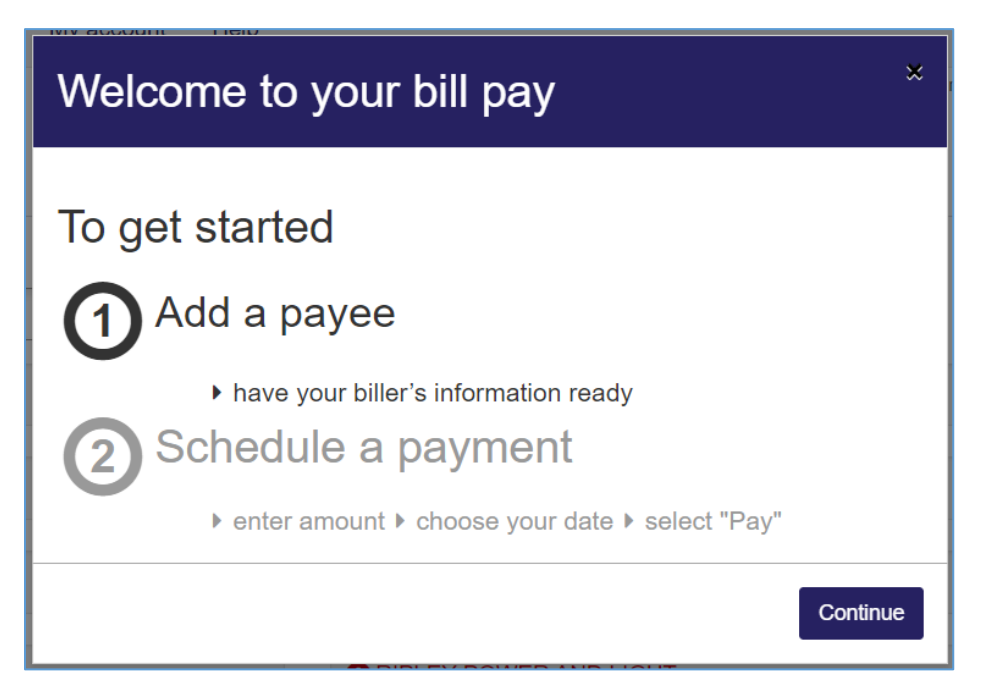

#### Step 5:

• On the toolbar, click *Pay a person* (see Note above if you are already using Bill Pay)

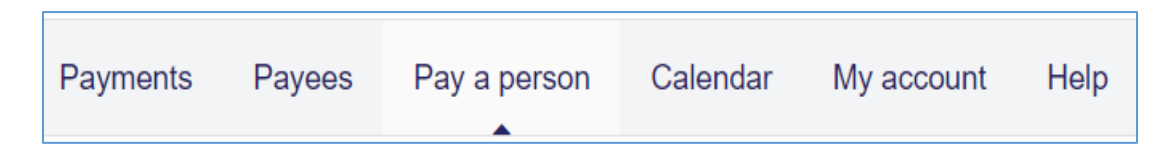

## Step 6:

• Choose the preferred payment method then click *Next* 

| Pay a person       |                                                                                                    |
|--------------------|----------------------------------------------------------------------------------------------------|
| Send the money by: | Email or text message (Electronic)<br>Recipient provides routing and account number; paid within 1-2 business days.<br>Direct deposit (Electronic)<br>Requires routing and account number; paid within 1-2 business days.<br>Check<br>Mailed and paid within 5-7 business days. |
|                    | Next>                                                                                                    |

## Step 7:

- Input the information of the individual that is receiving the payment then click Next
  - Note: If you wish, you may change the payment account in this step

| Add payee                       |                                                                 |        |
|---------------------------------|-----------------------------------------------------------------|--------|
| Who are you paying?             |                                                                 |        |
| * Required field                |                                                                 |        |
| Payee first name *              | Payee first name                                                | ]      |
| Payee last name *               | (visible in all correspondence with the payee.) Payee last name | 1      |
|                                 | (Visible in all correspondence with the payee.)                 | J      |
| Send notification to payee by * | Text                                                            |        |
|                                 | (500/300-3000)                                                  | ]      |
|                                 | Email                                                           |        |
|                                 | Email address                                                   |        |
| Payee phone number              | (2000)2000-20000(                                               | ]      |
| Payee nickname *                | Payee nickname                                                  |        |
| Default pay from *              | Primary Account ~                                               | ]      |
| Category                        | Unassigned                                                      |        |
|                                 | +Add new category                                               |        |
|                                 | KBack                                                           | Next > |

#### Step 8:

- Choose a *keyword* for the transaction then click *Next* 
  - Note: You must remember the *keyword* and give it to the person receiving the payment or they will not be able to complete the transaction and receive the funds!

| Add payee                                |                                                                                                    |
|------------------------------------------|----------------------------------------------------------------------------------------------------|
| Create a keyword for                     |                                                                                                    |
| The Keyword is a password you create for | They will use this password when accessing our secure website to submit account information. Be sure to share the keyword with right away. |
| * Required field                         |                                                                                                    |
| Keyword *                                | Keyword                                                                                                    |
| Confirm keyword *                        | Confirm keyword<br>access will be locked after 3 failed login attempts                                                                     |
|                                          | Kext >                                                                                                    |

#### Step 9:

• Select how you would like to receive your one-time activation code then click Next

| Add payee                                                                                                    |        |
|----------------------------------------------------------------------------------------------------|--------|
| First time payee activation for                                                                                                    |        |
| * Required field For security purposes, a one-time activation code is required before being able to schedule payments to this payee. Delivery method for activation code * |        |
| < Back                                                                                                    | Next > |

#### Step 10:

• Enter your activation code then click *Next* 

| Add payee                                                                            |                                                 |      |
|--------------------------------------------------------------------------------------|-------------------------------------------------|------|
| First time payee activation for Test                                                 |                                                 |      |
| * Required field<br>Your activation code is being sent to<br>Enter activation code * | Enter activation code Click here to resend code |      |
|                                                                                      | KBack                                           | Next |

## Step 11:

- Select the person you want to pay and schedule your payment (date and amount) and then click
   Pay all or \$Pay. (The payee should be listed under the *Pay to* area.)
  - If you would like this to be recurring, click *Make it recurring*

| Payments                                                                                                    |                                                    |                               |
|----------------------------------------------------------------------------------------------------|----------------------------------------------------|-------------------------------|
| Schedule                                                                                                    |                                                    | -                             |
| Our goal is to deliver your payment securely and quickly. Some payments will process using a single-use, pre-paid card, which mean communications you receive. | ns you will not recognize card numbers within payr | <b>★</b><br>nent confirmation |
| + Payee                                                                                                    |                                                    | Pay all Review all            |
| Display • Category •                                                                                                    | Payee name or nickname                             | e Search                      |
| Pay to                                                                                                    |                                                    | Actions                       |
|                                                                                                    | Pay from                                           | C Make it recurring           |
| Electronic \$ 0.00                                                                                                    | Deliver by:                                        | \$Pay ***                     |
|                                                                                                    | Totals                                             |                               |
| Primary Account                                                                                                    | \$0.00                                             |                               |
| Payment total                                                                                                    | \$0.00                                             |                               |
|                                                                                                    | I                                                  | Pay all Review all            |
| ▼View pending transactions Oview history                                                                                                    |                                                    |                               |

## **Receiving a BillPay Person to Person Payment**

• You will receive notification via text/email with a link to follow

- You will need to enter the *keyword* that the sender chose during setup to accept the payment
  - If you do not know the keyword, please contact the sender

|      | wants to send you money             |
|------|-------------------------------------|
| from | n Bank of Ripley.                   |
| Here | e is how to get started:            |
| 1    | . Enter the keyword below that      |
|      | has provided.                       |
| 2    | 2. Provide your checking or savings |
|      | account number and routing          |
| к    | eyword                              |
|      | Enter keyword                       |
|      | Submit                              |
|      |                                     |

• Depending on the payment method, you may be asked to enter your checking or savings account number and the bank routing number